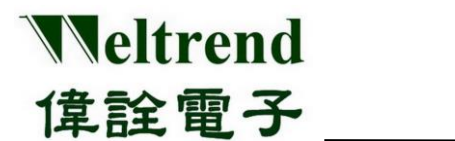

# SWD-M4 1對4燒錄器 操作說明書

(中文版)

**Rev.** 1.1

April 2022

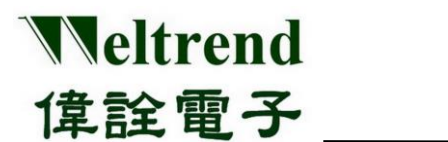

目 錄

| 圖君 | 長目鈞 | <u>,</u>                   | II  |
|----|-----|----------------------------|-----|
| 1  | 簡介  |                            | . 1 |
| 2  | 安裝  | 步驟:                        | .1  |
| 3  | 燒錄  | 器與驅動程式說明                   | .2  |
| 4  | SWI | )-M4S 程式介面                 | .4  |
| 5  | 操作  | 說明                         | .5  |
|    | 5.1 | 基礎參數設定                     | .5  |
|    | 5.2 | 進階參數設定                     | .6  |
|    |     | 5.2.1 Security/Boot Data   | 6   |
|    |     | 5.2.2 Simulation EEPROM 使用 | 8   |
|    | 5.3 | 連線燒錄軟體操作                   | .9  |
|    | 5.4 | 離線燒錄軟體操作1                  | 1   |
| 6  | 硬體  | 系統架構與使用                    | 12  |
|    | 6.1 | 離線功能說明1                    | 3   |
|    | 6.2 | 離線燒錄流程1                    | .4  |
| 7  | SWI | <b>)_M4 主機韌體更新</b> 1       | 15  |
| 8  | 版本  | 更改紀錄1                      | 16  |

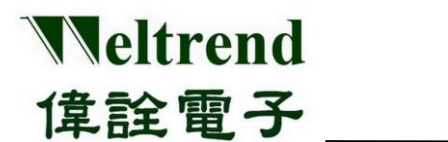

## 圖表目錄

| 圖 3-1   | 裝置清單2             |
|---------|-------------------|
| 圖 3-2   | SWD-M4 治具硬體外觀2    |
| 表 3-3   | DIP 模式設定表         |
| 圖 4-1   | SWD-M4S 軟體燒錄程式    |
| 圖 4-2   | Device not found  |
| 圖 5-1   | Config            |
| 圖 5-2   | Config. IC        |
| 圖 5-3   | Serial Number     |
| 圖 5-4   | Security          |
| 圖 5-5   | Security Range    |
| 圖 5-6   | Boot Data7        |
| 圖 5-7   | Simulation EEPROM |
| 圖 5-8   | ISP Load File     |
| 圖 5-9   | ISP Burn          |
| 圖 5-10  | ISP Verify        |
| 圖 5-11  | ISP Serial Flash  |
| 圖 5-12  | ISP Auto          |
| 圖 6-1   | Overview          |
| 圖 6-2   | 功能鍵使用12           |
| 表 6-2   | SWD-M4S 離線功能定義表13 |
| 圖 6-3   | 離線燒錄器操作流程圖14      |
| 圖 7-1-1 | DFU 軟體15          |
| 圖 7-1   | DFU 開關15          |
| 圖 7-2   | DFU 軟體更新目標裝置15    |

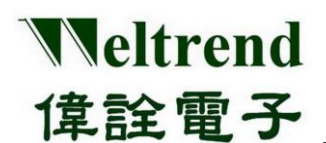

## 1 簡介

SWD-M4 燒錄器是將燒錄資料 HEX 透過 USB -HID 協定由 PC 端傳送到 SWD-M4 主機 板內,同時用 SWD 介面燒錄至 ARM 系列 IC,或也可先下載 HEX 或 BIN 到 SWD-M4 主機板的 EEPROM 做為離線燒錄時使用;在線或是離線燒錄可一次對四顆 IC 進行燒錄, 適合大量生產時使用。

## 2 安裝步驟:

請於官網下載軟體 <u>http://www.weltrend.com.tw/zh-tw/support/detail/2/3/46#</u>

| 品號     | 項目                                   | 說明                                                                            | 技術<br>資料               | 軟體<br>下載 |
|--------|--------------------------------------|-------------------------------------------------------------------------------|------------------------|----------|
| WA007  | WLINK-<br>SWUT-M4S<br>Burner         | WLINK-SWUT-M4S 是 USB to SWUT 的1對4燒錄器;支<br>援偉詮WT56Fxxx, WT51Fxxx 条列 MCU的ISP工具. | Doc26                  | SW28     |
| ArmM4S | 1 to 4 ARM<br>MCU Gang<br>Programmer | WT32L064/032 量產型燒錄器M4S提供一對四SWD燒錄<br>功能                                        | Arm_DOC 6<br>Arm_DOC 9 | ArmM4S   |

將執行檔軟體 SWD\_M4S\_xxx 複製於 PC,免安裝並直接點選開啟,如下圖。

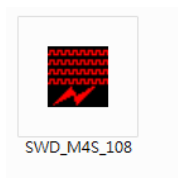

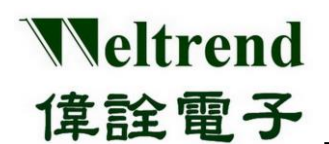

### 3 燒錄器與驅動程式說明

SWD-M4 燒錄器使用 USB-HID (Human Interface Device) 介面裝置,軟體免安裝驅動程 式可直接使用,將 SWD-M4 連接到電腦 USB 接□,並使用 Windows 的裝置管理員檢查 所安裝的裝置,出現『USB 輸入裝置』就代表 SWD-M4 燒錄器已經成功與 PC 連接。

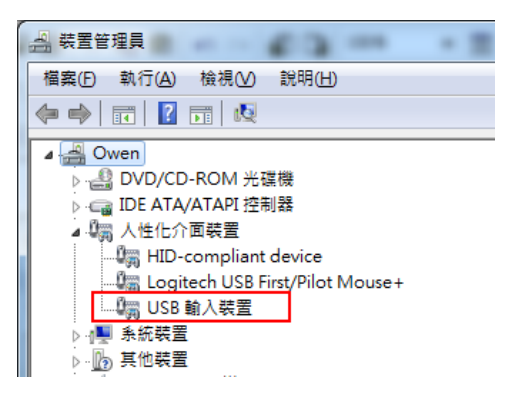

圖 3-1 裝置清單

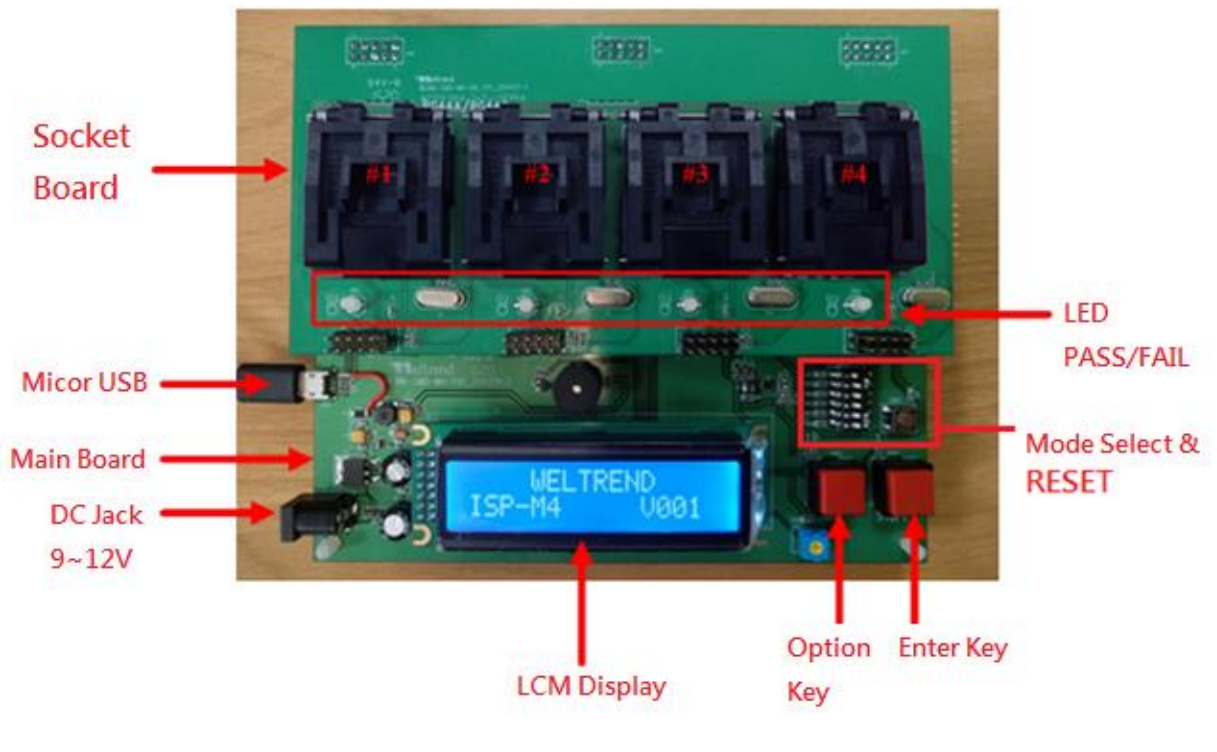

圖 3-2 SWD-M4 治具硬體外觀

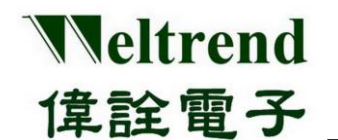

- ➢ SWD-M4 燒錄器分主板與子板兩部份,主板負責燒錄編程控制,子板固定 MCU IC 座與 LED 顯示 燒錄結果,不同的 IC 封裝有不同的子板。
- ▶ LCD 顯示幕: 顯示系統版本、程式驗證碼、燒錄成功及失敗數、限燒數量等相關資訊。
- ▶ 模式設定:預設 N0.1~6 皆設 ON(向右) 為一般標準燒錄器模式,其它模式設定如下。

| NO | OFF (向左)        | ON (向右) |
|----|-----------------|---------|
| 1  | USB 功能關閉        | USB 開啟  |
| 2  | Reader 模式       | 標準燒錄模式  |
| 3  | 1對1             | 1對4     |
| 4  | 單純 Erase 模式     | 標準燒錄模式  |
| 5  | 保留 INF 與資料區     | 標準燒錄模式  |
| 6  | 原廠除錯/Handler 模式 | 標準燒錄模式  |

#### 表 3-3 DIP 模式設定表

備註:若是 SWD-M4 韌體版本為 V005 之前版本, DIP No.1 需設朝左(OFF)為 USB 開啟,朝右(ON)為離線燒錄, 或請將韌體更新為最新版本,可參考本章節 7 SWD\_M4 主機韌體更新說明。

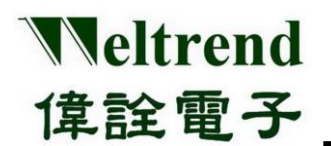

4 SWD-M4S 程式介面

| 燒錄視窗介面               |
|----------------------|
| 燒錄Flash介面            |
| 1: IC内部 512 Byte 記憶區 |
| Boot:保護等級與初始         |
| IC選擇與滾碼設定            |
| 反本資訊及問題支援窗口          |
| 開此程式                 |
|                      |
|                      |
|                      |
|                      |
|                      |

圖 4-1 SWD-M4S 軟體燒錄程式

▶ 基本步驟:1確認 IC 型號 → 2 開啟燒錄 HEX 檔 → 3 確認 CRC 正確 → 4 執行燒錄

備註:若是 PC 未連接 SWD-M4 治具,程式會出現 Warning Message,如下圖:

| SWD_M4S | ×                      |
|---------|------------------------|
| 8       | HID device Not Found ! |
|         | 確定                     |

**圖 4-2** Device not found

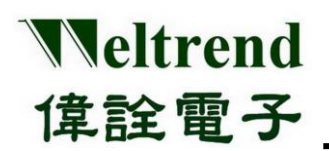

## 5 操作說明

#### 5.1 基礎參數設定

▶ 軟體選單→Config,燒錄前請先設定燒錄的 IC 型號。

| Configuration              | ×           |  |  |  |  |  |  |  |  |  |  |
|----------------------------|-------------|--|--|--|--|--|--|--|--|--|--|
| ISP Target WT32L064        | 65536 Byte  |  |  |  |  |  |  |  |  |  |  |
| Serial Number              |             |  |  |  |  |  |  |  |  |  |  |
| 🗖 In Main Code 🗖 In EEPROM |             |  |  |  |  |  |  |  |  |  |  |
| Address :                  | 1FC h       |  |  |  |  |  |  |  |  |  |  |
| Initial Serial No.         | <b>67</b> d |  |  |  |  |  |  |  |  |  |  |
| 🗹 Auto Increasement a      | fter burn   |  |  |  |  |  |  |  |  |  |  |
| ОК Са                      | ncel        |  |  |  |  |  |  |  |  |  |  |
|                            |             |  |  |  |  |  |  |  |  |  |  |
| 圖 5-1 Conf                 | ig.         |  |  |  |  |  |  |  |  |  |  |

▶ 選擇燒錄的 IC 型號。

| ISP Target WT32L064 |  |
|---------------------|--|

> 選擇是否啟用滾動碼(流水號)功能與設定滾動碼(Rolling-SN)等啟始值及存放位址。 SN 起始地址可選用 Main Flash (64KB)或 INF1(512B)區域內。

| 🗖 Serial Number –  |                 |
|--------------------|-----------------|
| 🗖 In Main Code     | 🗹 In EEPROM     |
| Address ;          | 1FC h           |
| Initial Serial No. | <b>67</b> d     |
| 🗹 Auto Increase    | ment after burn |
| ОК                 | Cancel          |
| 圖 5-3 Se           | rial Number     |

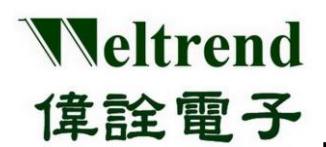

5.2 進階參數設定

#### 5.2.1 Security/Boot Data

Security/Boot Data 可讀取目前 IC 的程式設定與保護等級,使用者若欲修改需透過 FW 編譯再燒入 IC,詳細用法請參考 CMSIS 的 wt32l064\_flashext.h 與 wt32l064\_flashext.lib 的用法

| - Security                                      | -                |                                             |                                  |  |  |  |  |  |  |
|-------------------------------------------------|------------------|---------------------------------------------|----------------------------------|--|--|--|--|--|--|
| RDP Protect : 🗹 Level 0 🗌 Level 1 Protect Area: |                  |                                             |                                  |  |  |  |  |  |  |
| 🗆 Rea                                           | d + Write Protec | tion $\Box$ Write Protection $\blacksquare$ | None Protection                  |  |  |  |  |  |  |
| VID :                                           | FFFF             | BOOT_PIN_CFG                                | UART_ISP_CFG                     |  |  |  |  |  |  |
| PID :                                           | FFFF             | Enable : Disable 🔻                          | En/Disable USB ISP : Disable 🔻   |  |  |  |  |  |  |
| PLL_L:                                          | FFFF             | Port : PA 🔻                                 | UARTx_POSy : UART0_DEF_PA9PA1C - |  |  |  |  |  |  |
| PLL_H :                                         | FFFF             | Pin: 0 💌                                    |                                  |  |  |  |  |  |  |
| SN_EN :                                         | Disable 💌        | Pull En : Disable 💌                         |                                  |  |  |  |  |  |  |
| SN1:                                            | FFFF             | Active : Low 🔻                              | Read Close                       |  |  |  |  |  |  |
| SN2 :                                           | FFFF             |                                             |                                  |  |  |  |  |  |  |
| SN3 :                                           | FFFF             |                                             |                                  |  |  |  |  |  |  |

圖 5-4 Security

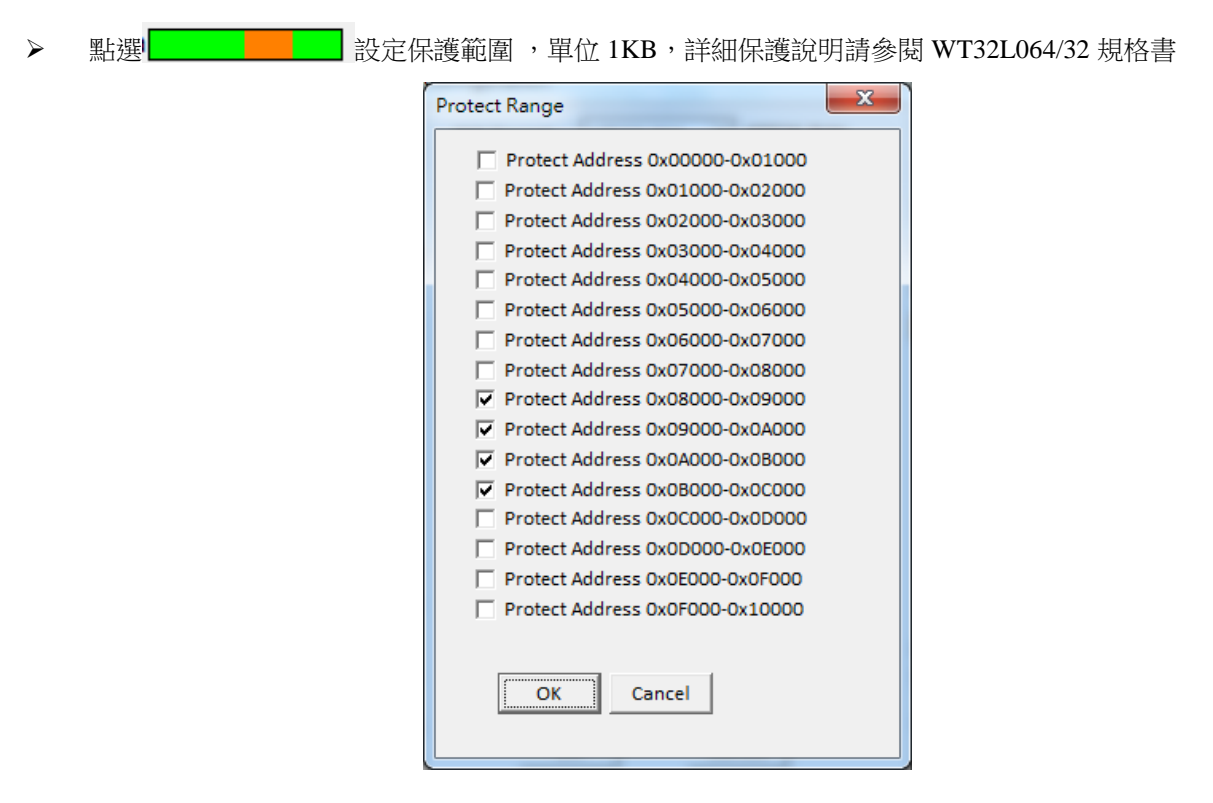

圖 5-5 Security Range

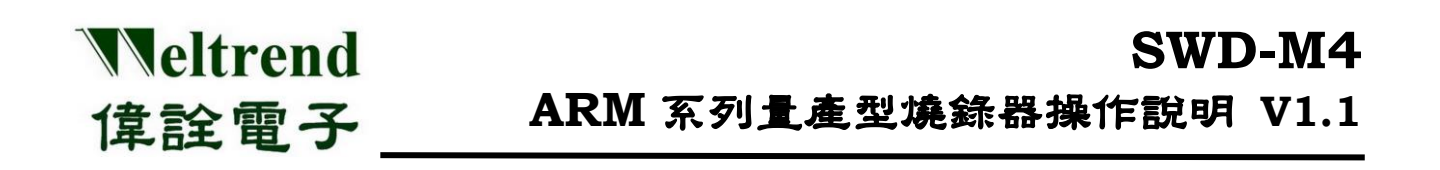

- ▶ 下半部視窗,依參數設定原廠 BOOTLOAD 與 USB 程式啟動條件,若為 FFFF 則不使用參數而是預設值。
- > 若有放 IC 可按鍵 "Read" 讀取 Serial Flash 當下在 IC 型號、程式保護等級、程式啟動的設定

| VID:   | FFFF      | BOOT_PIN_CFG        | UART_ISP_CFG                    |
|--------|-----------|---------------------|---------------------------------|
| PID :  | FFFF      | Enable : Disable 🔻  | En/Disable USB ISP : Disable 🔻  |
| PLL_L: | FFFF      | Port : PA 🔻         | UARTx_POSy: UART0_DEF_PA9PA1C - |
| PLL_H: | FFFF      | Pin : 0 🔻           | ,                               |
| SN_EN: | Disable 🔻 | Pull En : Disable 🔻 |                                 |
| SN1:   | FFFF      | Active : Low 🔻      | Read Close                      |
| SN2:   | FFFF      |                     |                                 |
| SN3 :  | FFFF      |                     |                                 |

圖 5-6 Boot Data

#### BOOT DATA 參數說明

VID/PID: 原廠 Bootloader 使用 USB 之 PID/VID,預設 0x32 0x64 PLL\_L/H: 初始工作頻率使用 PLL 的倍率,關閉設 PLL\_L=0xFFFF、PLL\_H=0xFFFF,則 IRC 使用 HSI SN\_EN: 啟動序號功能 SN1~3: USER 序號內容,固定定址(0x1FF00054~0x1FF0005C),此處序號無法遞增。

#### BOOT\_PIN\_CFG

Enable: 啟動 HW RESET PIN 功能 Port: 使用的 RESET PORT Pin: 使用的 RESET PIN Pull En: 使用的 RESET PIN 上下拉設定 Active: 使用的 RESET PIN 觸發條件

#### UART\_ISP\_CFG

EN/Disable USB ISP: 啟動原廠 BOOT/UART ISP 功能 UARTx/POSy: 選擇 UART ISP 使用的 GPIO

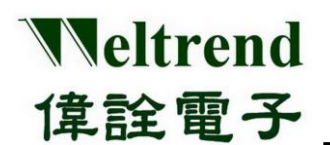

#### 5.2.2 Simulation EEPROM 使用

使用者除了可使用 64KB 的 Main Flash 存放資料,WT32L064/32 還有額外 512B 記憶體 (Simulation EEPROM)提供使用者可記錄非程式段的資料,定址地址為 0x1FF0600~0x1FF07FF。

| S S                  | ND IS | SP M | 4S _ | WT: | 32L0 | 64 \ | /1.0  | 2    |      |    |           |    |           |           |           |           |                 |
|----------------------|-------|------|------|-----|------|------|-------|------|------|----|-----------|----|-----------|-----------|-----------|-----------|-----------------|
| ISP_IC ISP_SF EEPROM |       |      |      |     |      |      | onfig | j. H | lelp | Ex | it        |    |           |           |           |           |                 |
|                      | 00    | 01   | 02   | 03  | 04   | 05   | 06    | 07   | 08   | 09 | <u>0A</u> | OB | <u>0C</u> | <u>OD</u> | <u>0E</u> | <u>0F</u> | Salact Sackat   |
| 00                   | 11    | 22   | 33   | 44  | 55   | 66   | 77    | 88   | 99   | AA | BB        | CC | DD        | EE        | FF        | 00        | Select Sucket : |
| 10                   | 00    | 00   | 00   | 00  | 00   | 00   | 00    | 00   | 00   | 00 | 00        | 00 | 00        | 00        | 00        | 00        | 1               |
| 20                   | 00    | 00   | 00   | 00  | 00   | 00   | 00    | 00   | 00   | 00 | 00        | 00 | 00        | 00        | 00        | 00        |                 |
| 30                   | 00    | 00   | 00   | 00  | 00   | 00   | 00    | 00   | 00   | 00 | 00        | 00 | 00        | 00        | 00        | 00        | Open Debug      |
| 40                   | 00    | 00   | 00   | 00  | 00   | 00   | 00    | 00   | 00   | 00 | 00        | 00 | 00        | 00        | 00        | 00        | Bood            |
| 50                   | 00    | 00   | 00   | 00  | 00   | 00   | 00    | 00   | 00   | 00 | 00        | 00 | 00        | 00        | 00        | 00        | Redu            |
| 60                   | 00    | 00   | 00   | 00  | 00   | 00   | 00    | 00   | 00   | 00 | 00        | 00 | 00        | 00        | 00        | 00        | Write           |
| 70                   | 00    | 00   | 00   | 00  | 00   | 00   | 00    | 00   | 00   | 00 | 00        | 00 | 00        | 00        | 00        | 00        |                 |
| 80                   | 00    | 00   | 00   | 00  | 00   | 00   | 00    | 00   | 00   | 00 | 00        | 00 | 00        | 00        | 00        | 00        | Erase           |
| 90                   | 00    | 00   | 00   | 00  | 00   | 00   | 00    | 00   | 00   | 00 | 00        | 00 | 00        | 00        | 00        | 00        | Cause Data      |
| A0                   | 00    | 00   | 00   | 00  | 00   | 00   | 00    | 00   | 00   | 00 | 00        | 00 | 00        | 00        | 00        | 00        | Save Data       |
| BO                   | 00    | 00   | 00   | 00  | 00   | 00   | 00    | 00   | 00   | 00 | 00        | 00 | 00        | 00        | 00        | 00        | Load Data       |
| C0                   | 00    | 00   | 00   | 00  | 00   | 00   | 00    | 00   | 00   | 00 | 00        | 00 | 00        | 00        | 00        | 00        |                 |
| D0                   | 00    | 00   | 00   | 00  | 00   | 00   | 00    | 00   | 00   | 00 | 00        | 00 | 00        | 00        | 00        | 00        |                 |
| EO                   | 00    | 00   | 00   | 00  | 00   | 00   | 00    | 00   | 00   | 00 | 00        | 00 | 00        | 00        | 00        | 00        |                 |
| F0                   | 00    | 00   | 00   | 00  | 00   | 00   | 00    | 00   | 00   | 00 | 00        | 00 | 00        | 00        | 00        | 00        |                 |
| 100                  | 00    | 00   | 00   | 00  | 00   | 00   | 00    | 00   | 00   | 00 | 00        | 00 | 00        | 00        | 00        | 00        |                 |
| 110                  | 00    | 00   | 00   | 00  | 00   | 00   | 00    | 00   | 00   | 00 | 00        | 00 | 00        | 00        | 00        | 00        |                 |

圖 5-7 Simulation EEPROM

- ▶ 選擇 Socket 編號,按下"Open Debug"按鍵可用"Read/Write"按鍵及時讀寫參數內容或按下"Erase"按鍵刪 除全部參數內容。
- ➢ 按下格點可編修改內容,編修完成後,可按下"Save Data"按鍵將參數內容儲存成檔案,提供在 Config. Dialog 使用,亦可用"Load Data"按鍵將參數內容載回。

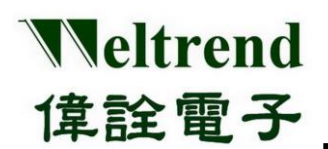

#### 5.3 連線燒錄軟體操作

- ▶ 燒錄前先檢查 IC 型號、程式保護等級、程式啟動設定。
- 按鍵"Load Hex/Bin" 選定欲燒錄的 Hex/Bin 格式的檔案。 備註: Hex 格式的檔案會被轉換成 Bin 格式的檔案。

選定欲燒錄的檔案後,會在主介面顯示檔案大小、CRC16以及檔案位置。

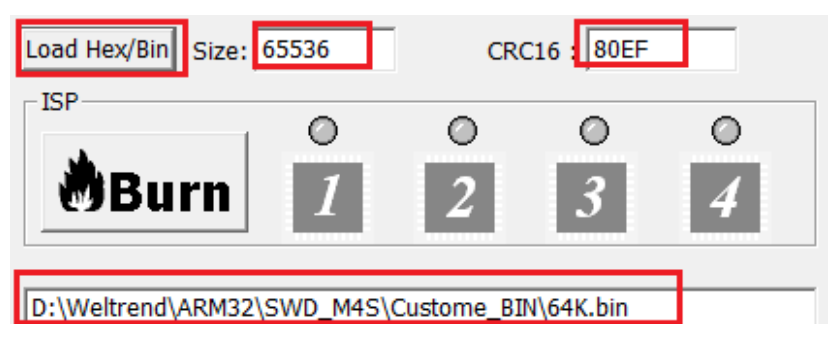

圖 5-8 ISP Load File

按鍵"Burn":將選定的 Hex/Bin 檔案燒入至 IC 中,燒錄過程顯示橘燈,完成後會顯示花費時間,若燒錄 成功顯示綠燈,若燒錄失敗顯示紅燈。燒錄總數量成功數量失敗數量及良率亦將顯示於下方。

| Burn                                                                                                    | •<br>1                                                                                | (                                                                 | •<br>2                            | 0<br>3                                      | 0<br>4                           |         |
|----------------------------------------------------------------------------------------------------|---------------------------------------------------------------------------------------|-------------------------------------------------------------------|-----------------------------------|---------------------------------------------|----------------------------------|---------|
| program information<br>Begin verify informat<br>verify information da<br>Begin program infor<br>program information<br>Begin verify information | n data elap<br>tion data o<br>ata elapsed<br>mation par<br>n data elap<br>tion data o | sed tim<br>n site 1<br>l time :<br>rameter<br>sed tim<br>n site 1 | 2.0 seco<br>data on<br>le : 0.5 s | econds o<br>onds on s<br>site 1<br>econds o | on site 1<br>site 1<br>on site 1 | • III • |
| •                                                                                                    |                                                                                       |                                                                   |                                   |                                             | •                                | •       |
| Burner Counter<br>Total : 950<br>Yield : 53.37%                                                                                                 | Pass :                                                                                | 507                                                               | Fail :                            | 443                                         | Reset<br>Count                   |         |

圖 5-9 ISP Burn

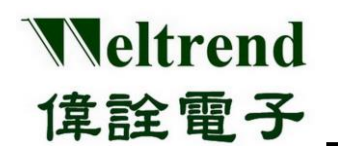

▶ 按鍵"CMP":勾選 Verify Mode,按"CMP"鍵,比對 IC 內部已燒錄的程式碼,將所選定的檔案(\*.Bin) 與 IC 內部已燒錄的程式做比較,以判斷所選定的檔案是否與 IC 內的程式相符(須先按下 Load Hex/Bin 按 鍵來載入想要比較的檔案),比較完成後會顯示花費時間。比對成功顯示綠燈,若比對失敗顯示紅燈。

| SWD ISP M4S _ WT32L               | 064 V1.08                  |                |
|-----------------------------------|----------------------------|----------------|
| ISP_IC ISP_SF EEPRON<br>Help Exit | M Security/Boot Data Confi | g.             |
| Load Hex/Bin Size: 65             | 5536 CRC16 : 80            | )EF            |
| СМР                               | • • • •<br>1 2 3           | 0<br>4         |
| D:\Weltrend\ARM32\S               | WD_M4S\Custome_BIN\64K.bi  | n              |
| Clear                             |                            |                |
| Burner Counter                    |                            |                |
| Total : 687 F                     | Pass : 396 Fail : 291      | Reset<br>Count |
| Verify Mode                       |                            |                |

圖 5-10 ISP Verify

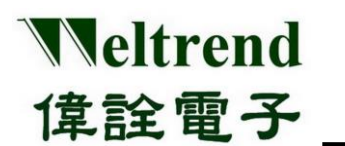

#### 5.4 離線燒錄軟體操作

此功能是將燒錄的資料上傳到 SWD-M4 主機上的 Serial Flash,以供離線燒錄時使用。

| SWD ISP M4S _ WT32L064 V1.08                                                                                                    | X |
|----------------------------------------------------------------------------------------------------|---|
| ISP_IC ISP_SF EEPROM Security/Boot Data Config.<br>Help Exit                                                                                                    |   |
| Load Hex/Bin Size: 65536 CRC16 : 80EF                                                                                                    |   |
| D:\Weltrend\ARM32\SWD_M4S\Custome_BIN\64K.bin<br>Begin erase flash<br>Waiting<br>erase flash elapsed time : 15.2 seconds<br>Begin programming<br>program successful, elapsed time : 2.7 seconds<br>Begin verifying |   |
| Clear Flash                                                                                                    |   |
| Enable Limited Quantity 1000 PCS                                                                                                    |   |

圖 5-11 ISP Serial Flash

- ▶ 檢查 IC 型號、程式保護等級、等參數設定是否正確。
- ▶ 勾選或取消勾選決定是否限制 SWD-M4 離線燒錄 IC 之數量、輸入限制數量。
- 按鍵 "Load Hex/Bin" 選定欲燒錄的 Hex/Bin 格式的檔案。 按鍵 "Auto"此按鍵的功能就是整合上述『Program』與『Verify』的功能,當按下此一按鍵後會將所指定 檔檔案燒錄至 Serial Flash 當中,最後當燒錄完成之後會將內部的程式讀出來與指定燒錄的目的檔做比對, 如果比對的過程當中有遇到任何錯誤,視窗會跳出錯誤訊息並且中斷操作。

| Auto.                                                                                                    | Verify                                                                                      | Erase                                                        | Cancel       |  |
|----------------------------------------------------------------------------------------------------|---------------------------------------------------------------------------------------------|--------------------------------------------------------------|--------------|--|
| D:\Weltrend\<br>Begin erase f<br>Waiting<br>erase flash e<br>Begin program<br>succ<br>Begin verifyin<br>Verify elapse | ARM32\SWD_l<br>lash<br>lapsed time : 1<br>mming<br>cessful, elapse<br>ig<br>d time : 9.0 se | M4S\Custome<br>L5.2 seconds<br><br>d time : 2.7 se<br>econds | _BIN\64K.bin |  |

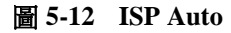

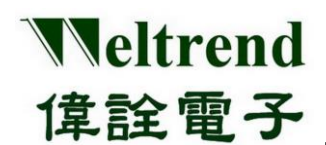

### 6 硬體系統架構與使用

SWD-M4 治具在離線使用時,提供三種不同的功能分別如下:

- ▶ 燒錄與驗證目標 IC: 將使用者存在治具上的資料複製到目標 IC 並確認寫入結果
- ▶ 驗證目標 IC: 確認目標 IC 與治具的資料是否相符並比對 CRC16 檢查碼

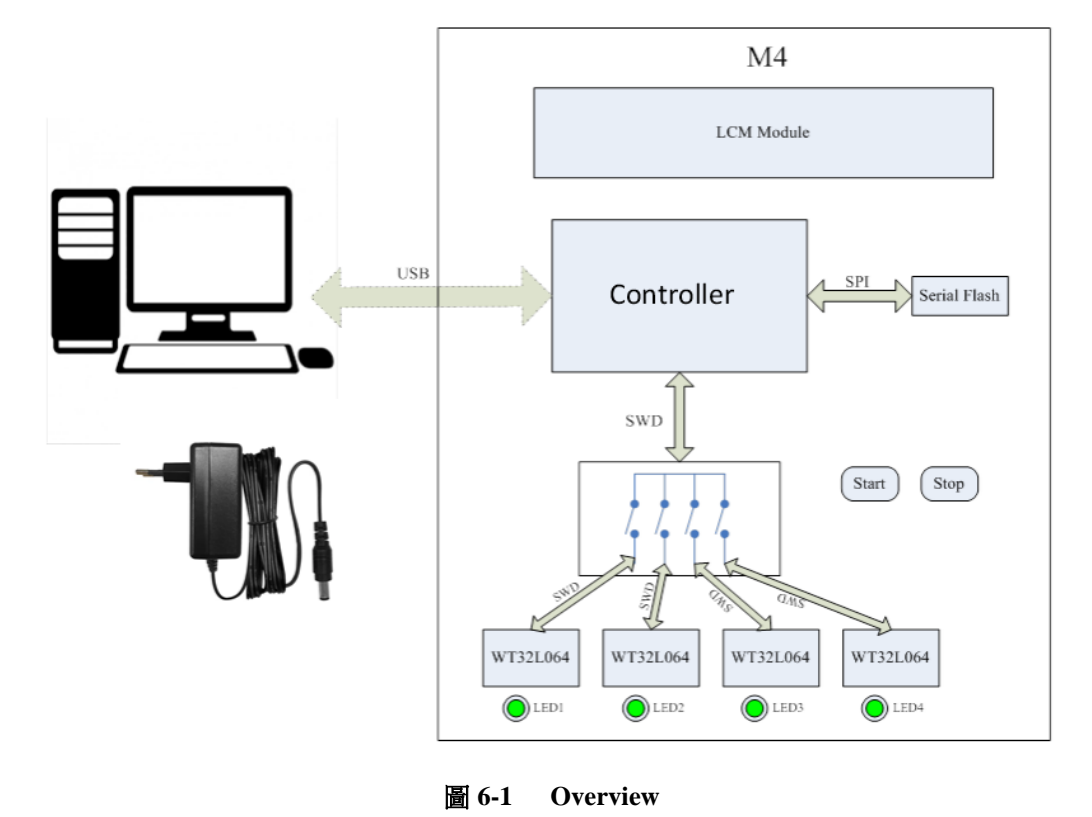

参考章節 3 的表 3-3 DIP 模式設定表之指撥開關來做模式設定,如下圖上方為模式切換 DIP-SW 與 RESET 按鈕,下方右鍵為功能啟動,左鍵為顯示頁面切換,黃色旋鈕可調 LCM 亮度。

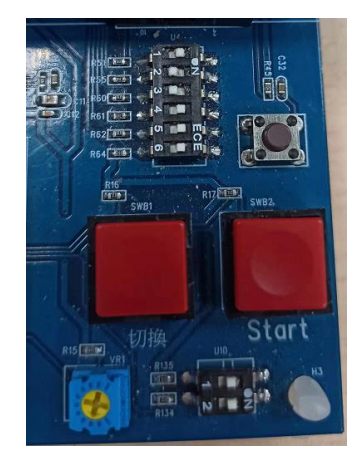

圖 6-2 功能鍵使用

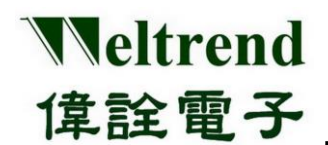

#### 6.1 離線功能說明

在本節中將完整介紹治具的離線功能,列出三個主要模式 1.標準燒錄模式 2.Reader 驗證模式 3.清除模式,如下列表為功能與說明。

| 鍵              | 頁面數 | LCD 畫面                                 | 功能說明                                                                     |
|----------------|-----|----------------------------------------|--------------------------------------------------------------------------|
| 標準<br>燒錄模式     | 1   | WELTREND<br>ISP-M4 V001 Version        |                                                                          |
|                | 2   | WT32L064 C: b391<br>SN: 0 SN CRC Check | 先清除 IC 內 FLASH,開始燒<br>錄並會檢查 FLASH 內容,完<br>成後,LED 亮綠燈表示成功,<br>若為紅燈則為燒錄失敗。 |
|                | 3   | Limit:1000 FAIL<br>OK:21 PASS NG:17    |                                                                          |
| Reader<br>驗證模式 | 1   | Verify Code: b391<br>WT32L064 [64KB]   | 比對 IC 的 CODE 是否和主機<br>存檔相同,若相同亮綠燈,不<br>同亮紅燈。                             |
|                | 2   | Check CRC: b391<br>WT32L064 [64KB]     | 計算 IC 的 CODE 之 CRC16 碼<br>和主機存的 CRC16 資料比對,<br>相同亮綠燈,不同亮紅燈。              |
|                | 3   | Read CRC16: 0<br>WT32L064 [64KB]       | 直接讀回 IC 內 64KB 的 CRC16<br>數值。                                            |
|                | 4   | Read CRC16: 0<br>WT32L032 [32KB]       | 直接讀回 IC 內 32KB 的 CRC16<br>數值。                                            |
| 清除模式           | 1   | Erasing                                | 執行 IC 的 FLASH 清除。                                                        |

表 6-2 SWD-M4S 離線功能定義表

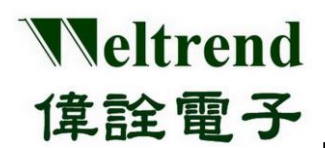

#### 6.2 離線燒錄流程

在本節中將簡單說明使用者如何使用燒錄和驗證等功能。如圖 6-3,說明使用者從入料到完成燒錄並藉由 燈號觀察燒錄是否成功之流程,在流程結束時治具會發出警示音提醒使用者。

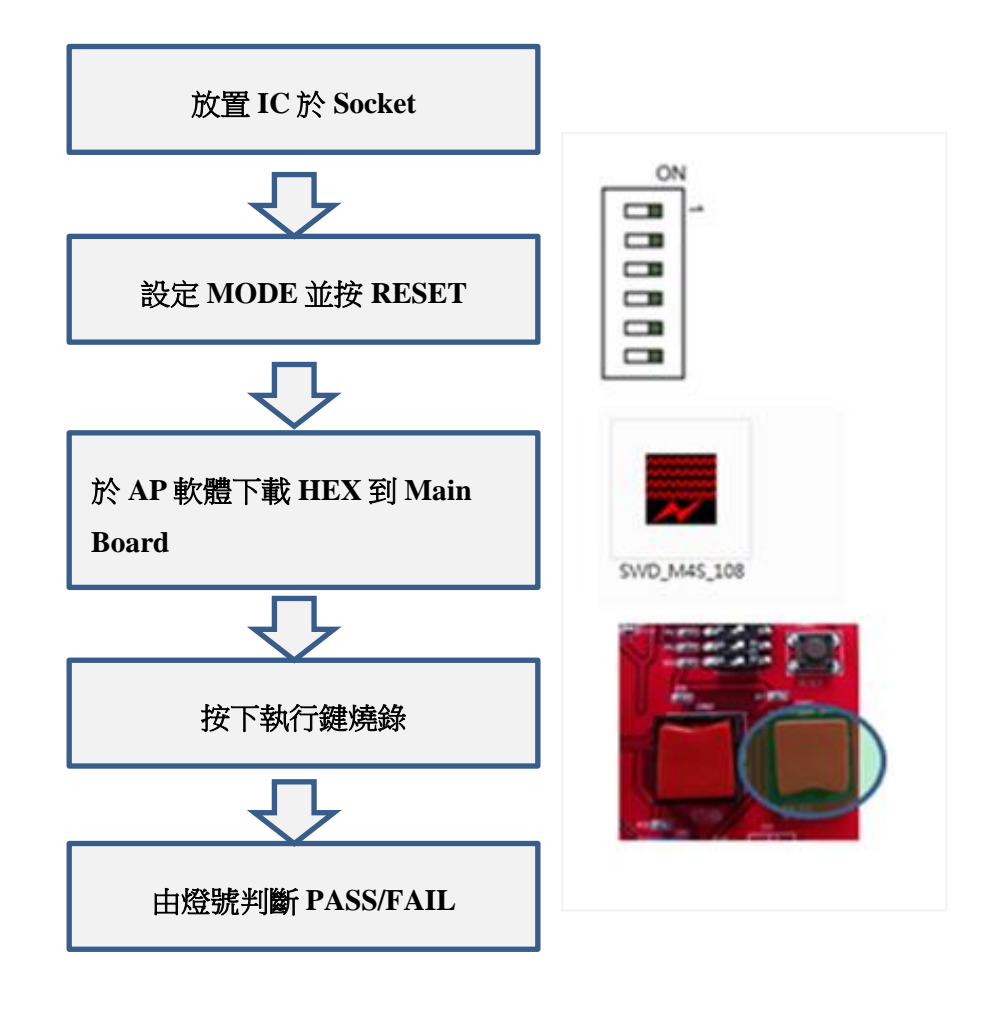

圖 6-3 離線燒錄器操作流程圖

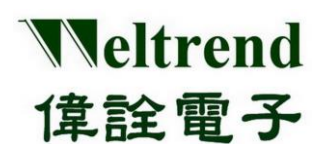

### 7 SWD\_M4 主機韌體更新

若原廠有新版 SWD\_M4 韌體發布需更新,請先將下列 SWD\_M4 主機板的 DIP-SW 位置 2 向左撥(OFF)如 下圖 7-1,然後將 SWD\_M4 接上 PC 的 USB 接口,並於電腦上開啟 DfuDemo 軟體如下圖 7-1-1。

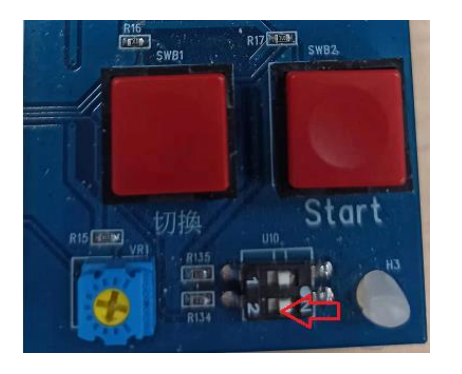

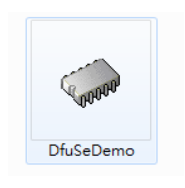

圖 7-1-1 DFU 軟體

圖 7-1 DFU 開關

軟體操作依序為 1. 確認裝置連接 2. 開啟目標 DFU 檔案 3. 執行 Upgrade 升級 並確認顯示成功結果如下, 成功後請將上述 DIP-SW 位置 2 歸位(NO) 並重新連接 USB。

| STM Device in DFU Mode       Image: Supports Upload       Image: Supports Download       Image: Supports Download       Image: Support Download       Image: Support Download       Image: Support Download       Image: Support Download       Image: Support Download       Image: Support Download       Image: Support Download       Image: Support Download       Image: Support Download       Image: Support Download       Image: Support Download       Image: Support Download |                                       | ▼<br>Manifestation tolerant<br>Accelerated Upload (ST<br>Leave DFU mode                                                         | Application Mode:     DFU Mode:       Vendor ID:     Vendor ID:     0483       )     Procuet ID:     Procuet ID:     DF11       Version:     Version:     2200                                                                                                   |
|----------------------------------------------------------------------------------------------------|---------------------------------------|----------------------------------------------------------------------------------------------------|----------------------------------------------------------------------------------------------------|
| Upload Action<br>File:<br>Choose<br>Transferred data<br>0 KB(0 Bytes) of I                                                                                                    | Target Id<br>00<br>01<br>02<br>03<br> | Name Internal Flash Option Bytes OTP Memory Device Feature Upgrade or File: Vendor ID: Procuet ID: Version: Utersion: Utersion: | Available Sectors (Double Click for more)       8 sectors       1 sectors       1 sectors       1 sectors       1 sectors       2 verify Action       WT 32ARM_M4S_V004_211028.dfu       0483       0000       0000       00       ST       00       00       00 |
| Operation duratio<br>0                                                                                                    | n<br>0:00:00                          | 2 Choose                                                                                                    | Iter download Upgrade duration (Remove some FFs) Upgrade 3 Verify / loaded.                                                                                                    |

圖 7-2 DFU 軟體更新目標裝置

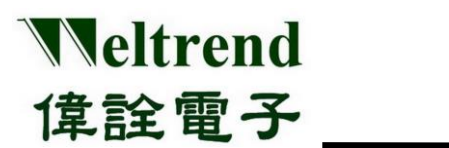

### 8 版本更改紀錄

| 版本  | 記錄                                                                                              | 日期         |
|-----|-------------------------------------------------------------------------------------------------|------------|
| 1.0 | 整合版本                                                                                            | 2022/01/05 |
| 1.1 | <ol> <li>增加 Page Erase 支援,當 DIP No. 5 = OFF</li> <li>增加 Handler 支援,當 DIP No. 6 = OFF</li> </ol> | 2022/04/26 |
|     |                                                                                                 |            |